## 岩土工程有限元分析软件

# **PLAXIS 3D**<sup>®</sup> 2016

# 案例教程

双侧壁导坑法隧道施工过程分析

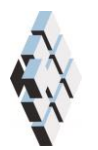

北京筑信达工程咨询有限公司 北京市古城西街 19 号研发主楼 4 层, 100043

# 版权

计算机程序 PLAXIS 及全部相关文档都是受专利法和版权法保护的产品。全球范围的所 有权属于 Plaxis bv。如果没有 Plaxis 和北京筑信达工程咨询有限公司的预先书面许可,未经 许可的程序使用或任何形式的文档复制一律禁止。

更多信息和此文档的副本可从以下获得:

北京筑信达工程咨询有限公司

北京市古城西街 19号研发主楼 4 层 100043

电话: 86-10-6892 4600

传真: 86-10-6892 4600 - 8

电子邮件: support@cisec.cn

网址: www.cisec.cn

北京筑信达工程咨询有限公司版权所有©2017

### 目录

| 1. | 模型框      | 既况           | 1  |
|----|----------|--------------|----|
| 2. | 几何枚      | 莫型定义         | 2  |
|    | 2.1      | 模型边界         | 2  |
|    | 2.2      | 定义土层         | 2  |
|    | 2.3      | 定义结构单元       | 3  |
|    | 2.4      | 定义隧道         | 3  |
| 3. | 网格戈      | 刘分           | 11 |
| -  | 3.1      | 有限元网格加密      | 11 |
|    | 3.2      | 有限元网格自动划分和预览 | 12 |
| 4. | 分步症      | 新工定义         | 13 |
| 5  | 结果有      |              | 14 |
| 5. | -11/17/2 | 二 日          |    |

#### 1. 模型概况

本案例模拟岩石隧道双侧壁导坑法施工开挖过程。图 1、图 2 分别为双侧壁导坑法隧道 施工的横断面和纵剖面示意图,隧道围岩级别为V级,隧道埋深 35m。分步施工过程按照实 际施工顺序进行,分块、分步开挖。首先开挖导洞,施工导洞衬砌和锚杆;然后开挖上台阶, 施工上台阶衬砌和锚杆;最后开挖下台阶,施工下台阶衬砌并拆除临时支撑。每次开挖进尺 均为 2m。

由于模型关于隧道中心线对称,本案例仅取隧道半侧进行分析。案例主要介绍了土层材 料定义方法、隧道设计器使用方法、计算阶段设置及计算结果查看方法,通过学习本案例读 者可以掌握双侧壁导坑法在 PLAXIS 3D 中的模拟过程以及计算结果分析方法。 提示:学习本案例教程之前,需要已经掌握 PLAXIS 软件的基本操作。

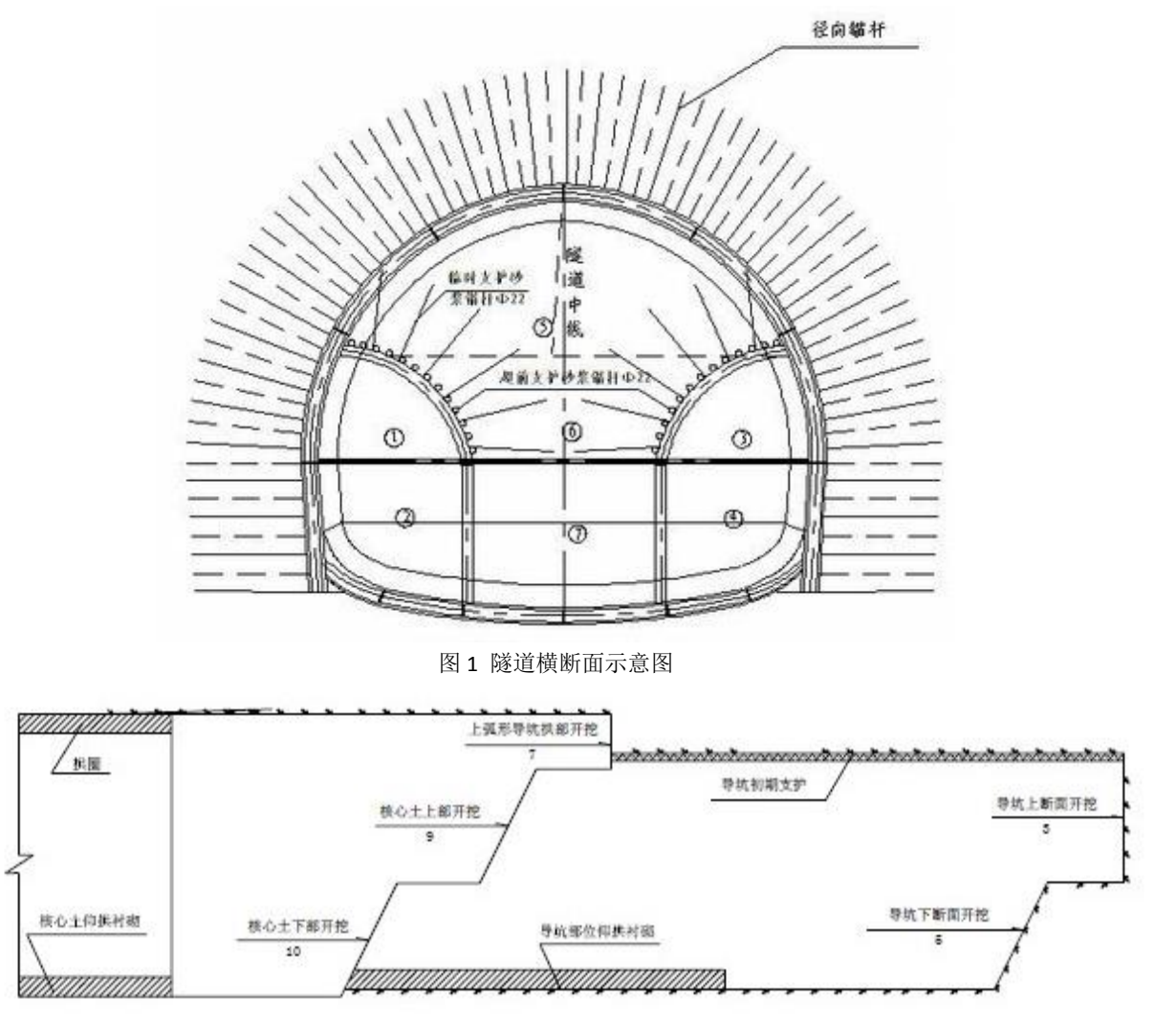

图 2 隧道纵剖面示意图

#### 2. 几何模型定义

### 2.1 模型边界

在项目属性窗口>>模型标签>>模型边界中定义 X 和 Y 方向的边界, Xmin=0, Xmax=50; Ymin=0, Ymax=20。

#### 2.2 定义土层

在 X=0, Y=0 的位置处创建钻孔,如图 3 在修改土层对话框中定义水头高度 h=-70。然后 添加一层土层并创建土层材料,土层厚度 65m,土层材料属性见表 1。

| 112 修改土层   |                   |              |
|------------|-------------------|--------------|
| Borehole_1 | 🤜 添加(A) 🛛 🔁 插入(D) |              |
| y 0.000    | 土层 水 初始条件 面       | 场数据          |
| 水头 -70     | 土层                | Borehole_1   |
| 1.1        | # 材料 ]            | 顶部 底部        |
| - 0.000    | 1 <未赋值> 0         | 0.000 -65.00 |
| -          |                   |              |
|            |                   |              |
| E          |                   |              |
| -20.00     |                   |              |
|            |                   |              |
|            |                   |              |
| E_40.00    |                   |              |
| E          |                   |              |
| -50,00     |                   |              |
|            |                   |              |
|            |                   |              |
|            |                   |              |
|            |                   |              |
|            |                   |              |

图 3 修改土层

| 表1 土层材料  |                    |        |                   |  |
|----------|--------------------|--------|-------------------|--|
| 参数       | 名称                 | 岩石     | 单位                |  |
| 材料模型     | 模型                 | 摩尔库仑   | -                 |  |
| 材料类型     | 类型                 | 排水     | -                 |  |
| 水位以上土体容重 | $\gamma_{unsat}$   | 20     | kN/m <sup>3</sup> |  |
| 水位以下土体容重 | $\gamma_{sat}$     | 20     | kN/m <sup>3</sup> |  |
| 弹性模型     | E'                 | 1200e3 | kN/m <sup>2</sup> |  |
| 泊松比      | V                  | 0.35   | -                 |  |
| 黏聚力      | c'                 | 26     | kN/m <sup>2</sup> |  |
| 内摩擦角     | φ'                 | 80     | 0                 |  |
| 剪胀角      | ψ                  | 0      | 0                 |  |
| 界面       | R <sub>inter</sub> | 0.67   | -                 |  |

### 2.3 定义结构单元

在创建隧道前先定义衬砌、临时支撑、锚杆等结构单元的材料参数。衬砌、临时支撑用 板模拟,锚杆用嵌入式梁单元模拟,材料参数见表 2、表 3。

| 参数   | 符号   | 衬砌      | 临时支撑    | 单位                |
|------|------|---------|---------|-------------------|
| 厚度   | d    | 0.2     | 0.0227  | m                 |
| 重度   | γ    | 22      | 22      | kN/m <sup>3</sup> |
| 材料属性 | Туре | 线性、各项同性 | 线性、各项同性 | -                 |
| 杨氏模量 | E    | 21e6    | 21e6    | kN/m <sup>2</sup> |
| 泊松比  | ν    | 0.2     | 0.2     |                   |

| 表 2 衬砌、临时支撑材料参 | 参数 |
|----------------|----|
|----------------|----|

表3 锚杆材料参数

| 参数     | 符号                   | 锚杆    | 单位                |
|--------|----------------------|-------|-------------------|
| 杨氏模量   | E                    | 70e6  | kN/m <sup>2</sup> |
| 重度     | γ                    | 17    | kN/m <sup>3</sup> |
| 桩类型    |                      | 预定义   |                   |
| 预定义桩类型 |                      | 实心圆桩  |                   |
| 直径     | Diameter             | 0.042 | m                 |
| 侧摩阻分布  | Туре                 | 线性    |                   |
| 桩顶侧阻力  | T <sub>top,max</sub> | 158   | kN/m              |
| 桩底侧阻力  | T <sub>bot,max</sub> | 158   | kN/m              |

#### 2.4 定义隧道

通过隧道设计器可以定义隧道横截面和纵剖面。在结构模式中点击创建隧道<sup>1</sup>,选 择在(0,0,-45)处创建隧道,弹出隧道设计器。隧道的创建按照以下步骤进行:

- 在一般标签定义形态类型为自由,选择定义右半部分。
- 在线段标签下点击添加 ④, 参数设置方法如图 4, 将 segment\_1 线段类型设置为弧, 相对起始角: 0; 半径: 17; 线段角度: 20。

#### 統信达

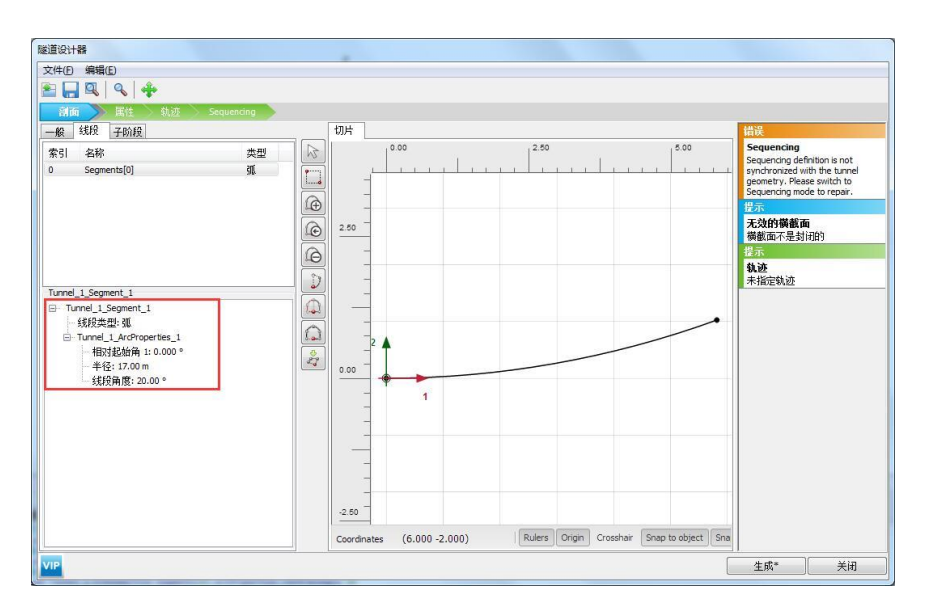

图 4 创建 segment\_1

- 在线段标签下点击添加 (),用同样的方法添加 segment\_2、segment\_3。segment\_2
   线段类型:弧;相对起始角:0;半径:3.5;线段角度:90。segment\_3线段类型:弧;相对起始角:0;半径:6.5;线段角度:35。
- 点击**延伸至对称轴 2000**,完成对隧道轮廓的定义。定义完成后如图 5 所示。

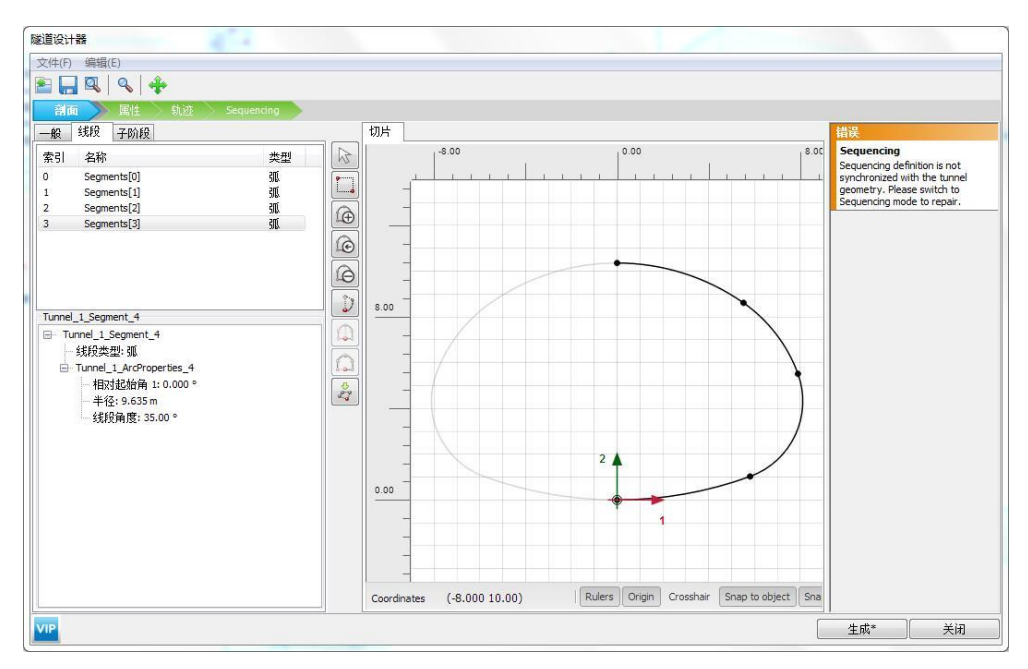

#### 图 5 线段标签参数设置

在子阶段标签通过创建圆、线与隧道轮廓进行布尔运算,创建隧道临时支撑,上下台阶分界线。点击子阶段标签,点击添加金,生成 Subtions{0},位移 1:8,位移 2:0;
 类型:弧;相对起始角:0;半径:5;线段角度:360。点击子阶段标签,点击添加金,
 生成 Subtions{1},位移 1:0,位移 2:5;类型:线;相对起始角:0;长度:3。定义

完成后如图6所示。

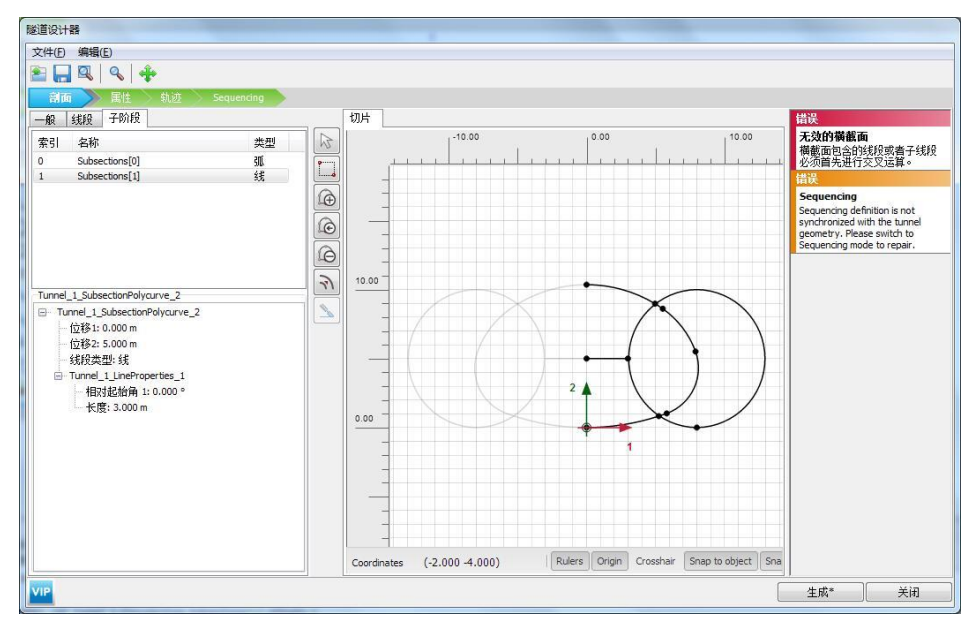

图 6 子阶段标签设置

● 选中所有对象,右键进行布尔运算,删除不需要的线。定义完成后如图7所示。

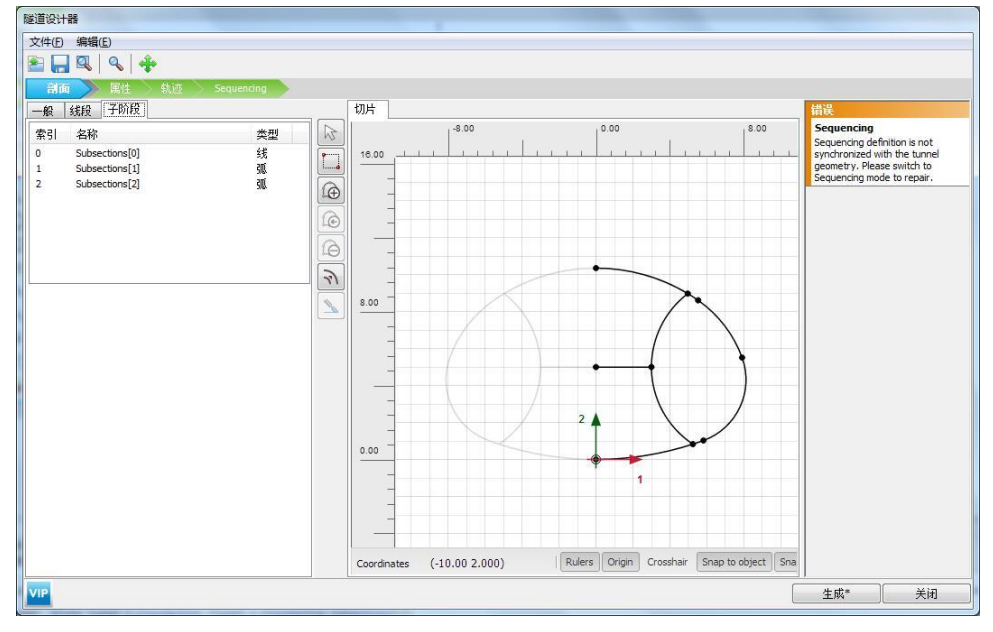

图 7 布尔运算后的横断面

- 在属性菜单下创建衬砌临时支撑、锚杆并赋予相应的材料参数。点击属性菜单,在一般标签下,选中外轮廓线右键创建板,创建负向界面;在选择窗口中给板赋予衬砌的材料参数。
- 选中代表临时支撑的线右键创建板;在选择窗口中给板赋予临时支撑的材料参数;选中
   隧道土体在选择窗口为土体赋予岩石材料属性,创建完成后如图8。

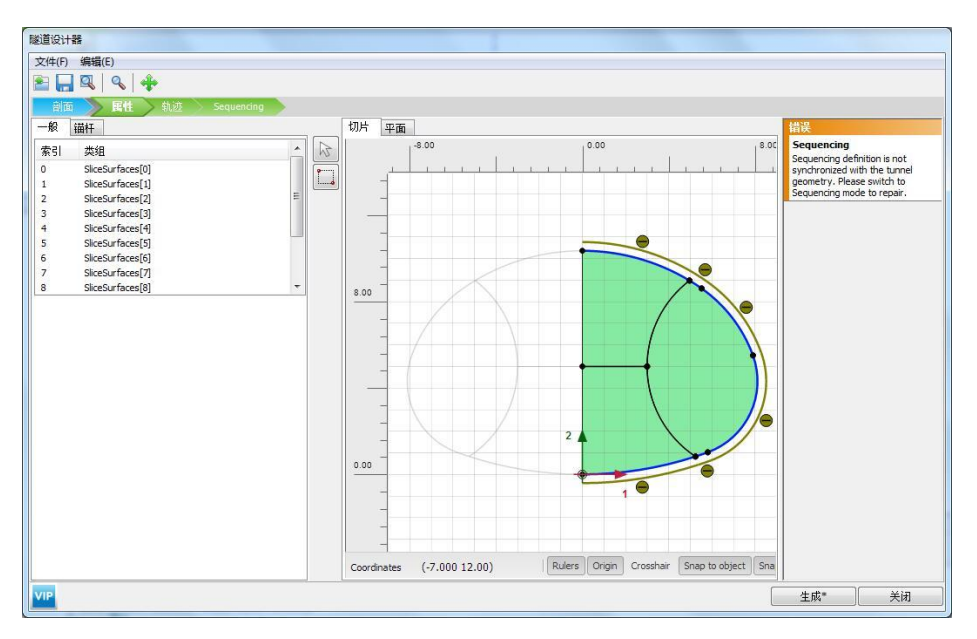

图8定义衬砌、临时支撑

在锚杆标签下定义锚杆。点击锚杆标签,选中如图9所示隧道轮廓线,点击创建岩石锚
 固 创建锚杆,按图9所示参数定义拱顶锚杆。材料:锚杆;锚杆数量(宽度):4;
 锚杆长度:3.5;距起始点偏移量(宽度):0.6;间距(宽度):1.2;距起始点偏移量(长度):0;锚杆数量(深度):1;距起始点偏移量(深度):1;间距(深度):2。

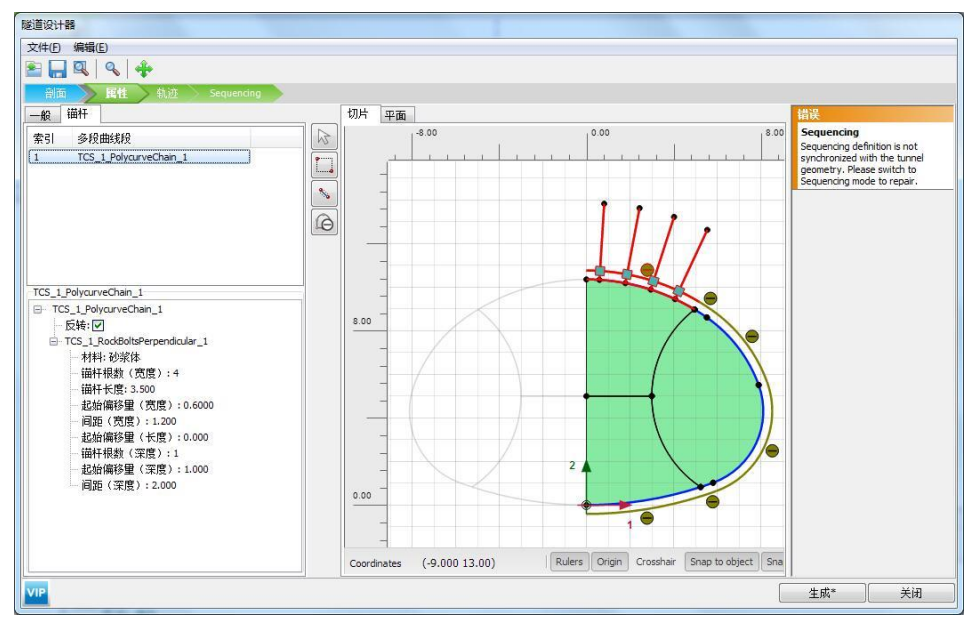

图 9 创建拱顶锚杆

选中如图 10 所示隧道轮廓线,点击创建岩石锚固 创建锚杆,按图 10 所示参数定义 锚杆。材料:锚杆;锚杆数量(宽度):9;锚杆长度:3.5;距起始点偏移量(宽度):0.18;间距(宽度):1.2;距起始点偏移量(长度):0;锚杆数量(深度):1;距起始 点偏移量(深度):1;间距(深度):2。

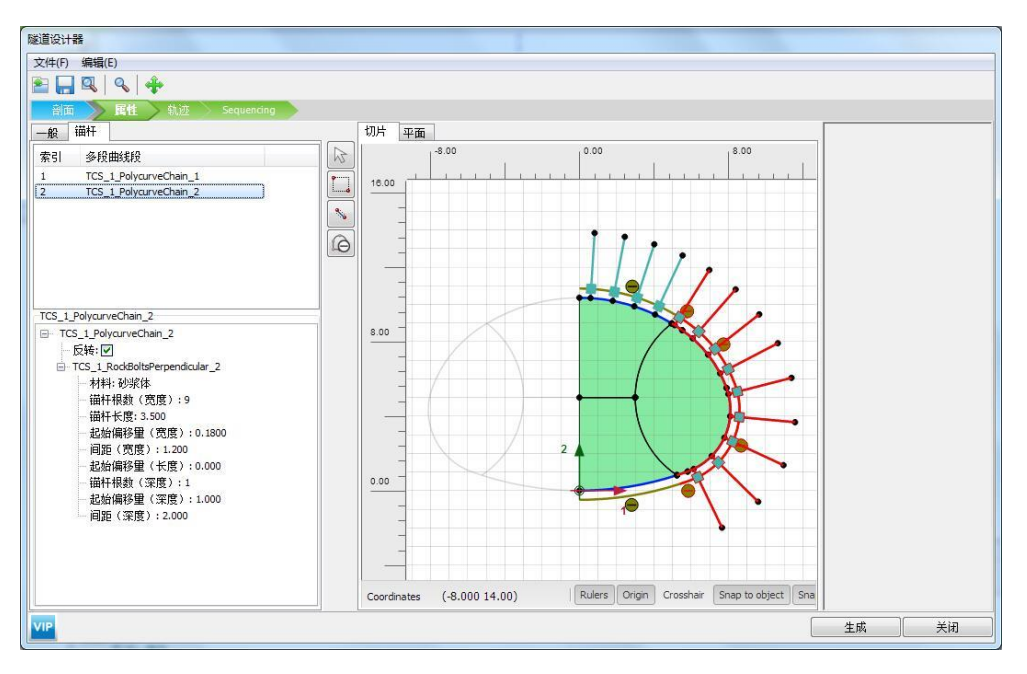

图 10 创建侧壁墙锚杆

 在轨迹菜单下创建隧道延纵剖面分段开挖进尺。点击轨迹菜单,在线段标签创建线,用 于模拟隧道纵剖面轨迹。点击添加,创建 segment{0},如图 11 设置线段类型:线; 相对起始角:0;长度:20。

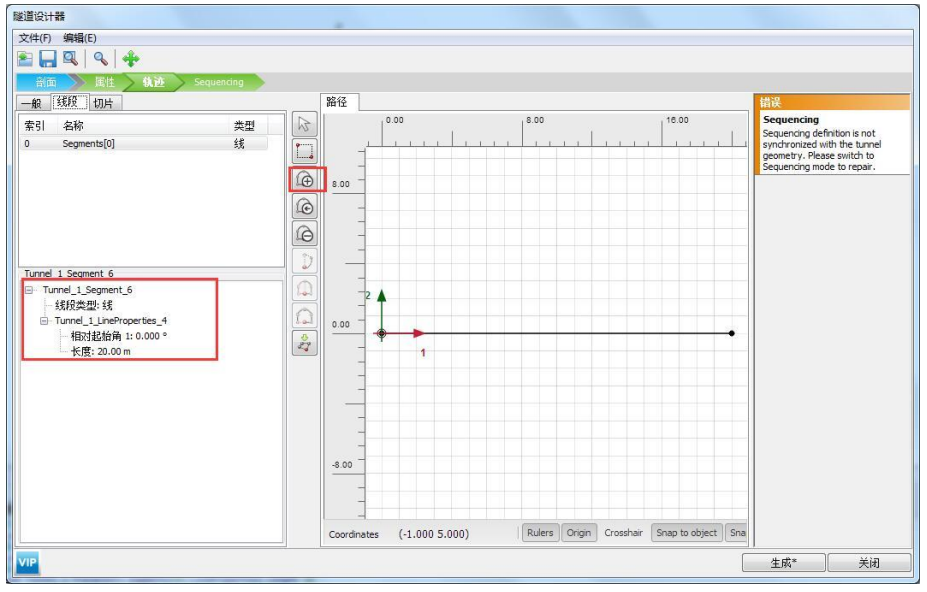

图 11 隧道轨迹

 点击切片标签,在该标签下可以设置隧道分步开挖进尺,如图 12 设置切片方法为长度; 切片长度:2;起始于:开始。

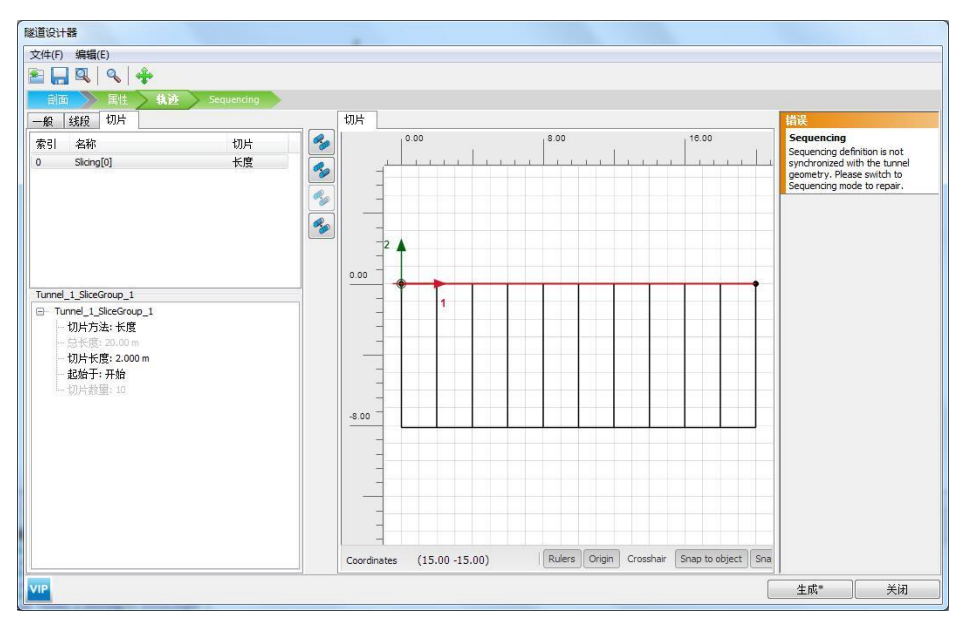

图 12 隧道纵剖面切片

点击 Sequencing 标签,定义隧道分步施工阶段开挖的土体和施工的衬砌、临时支撑等。
 点击竖向工具栏添加隧道阶段子步, 上成子步 Stept\_1\_1,模拟开挖导洞。如图 13,取消勾选,冻结侧壁导坑土体,开挖导洞。

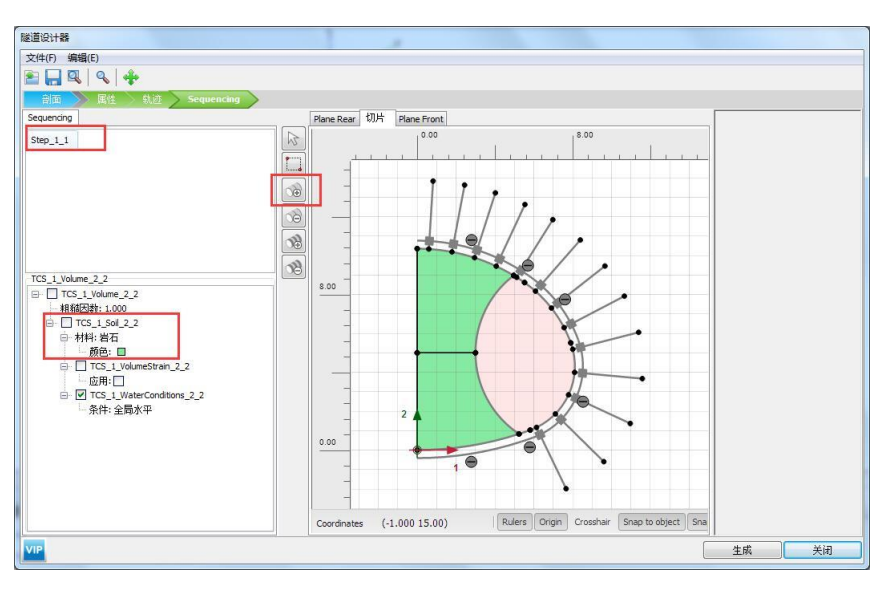

图 13 开挖导洞

 与上步操作类似,点击添加隧道阶段子步, ,生成子步 Stept\_1\_2,模拟施工导洞衬砌 和锚杆。如图 14,点击代表衬砌、锚杆、临时支撑的单元,在选择窗口中激活,同时 激活界面。

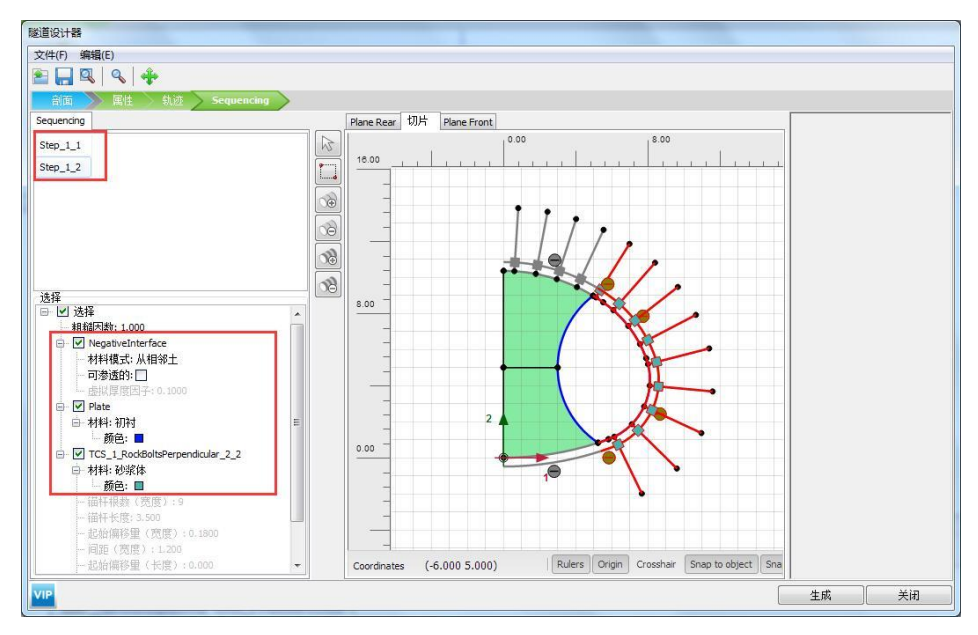

图 14 施工导洞衬砌和锚杆

● 与上面的操作类似,如图 15,点击添加隧道阶段子步 3,生成子步 3tept\_1\_3,开挖上 台阶,选中上台阶土体并冻结;

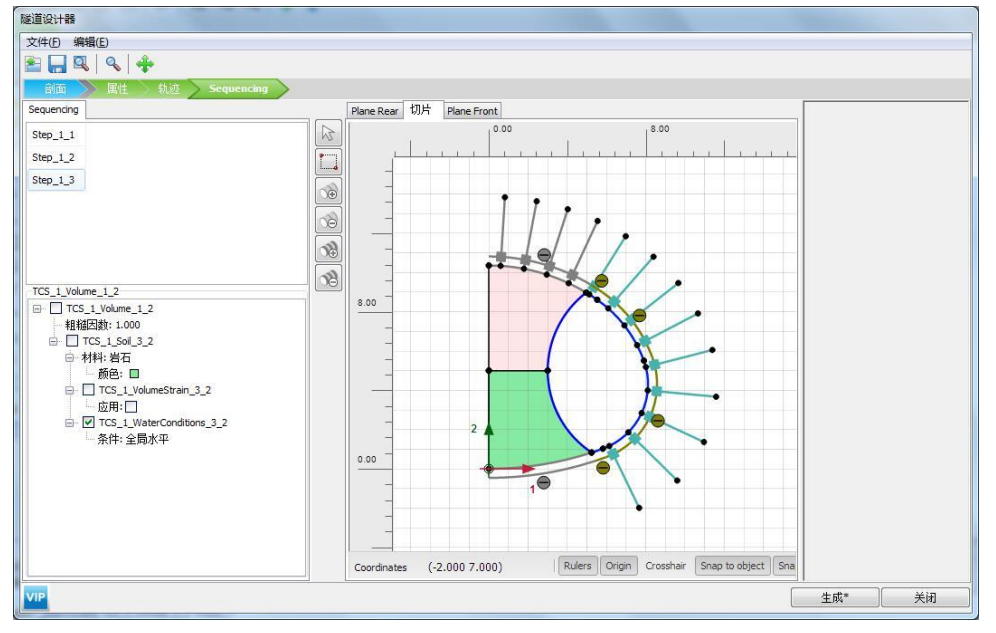

图 15 开挖上台阶

点击添加隧道阶段子步,如图 16,生成子步 Stept\_1\_4,施工上台阶衬砌和锚杆,选
 中上台阶代表上台衬砌和锚杆的单元,在选择窗口中激活,同时激活界面;

### 記信达

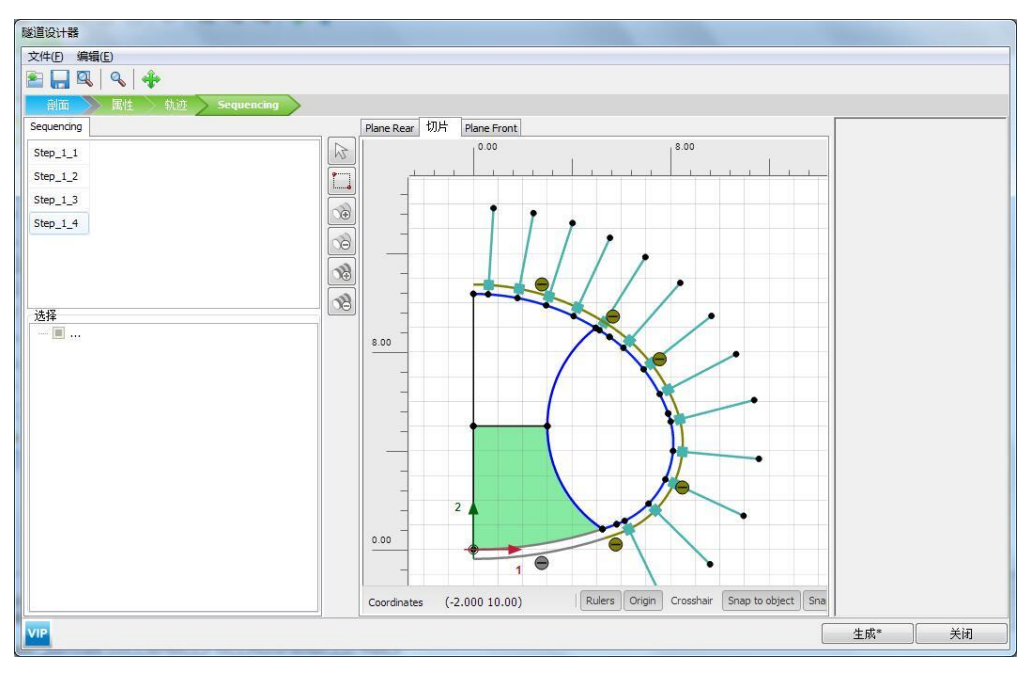

图 16 施工上台阶衬砌和锚杆

● 点击添加隧道阶段子步 🚳 ,如图 17 , 生成子步 Stept\_1\_5 ,开挖下台阶。

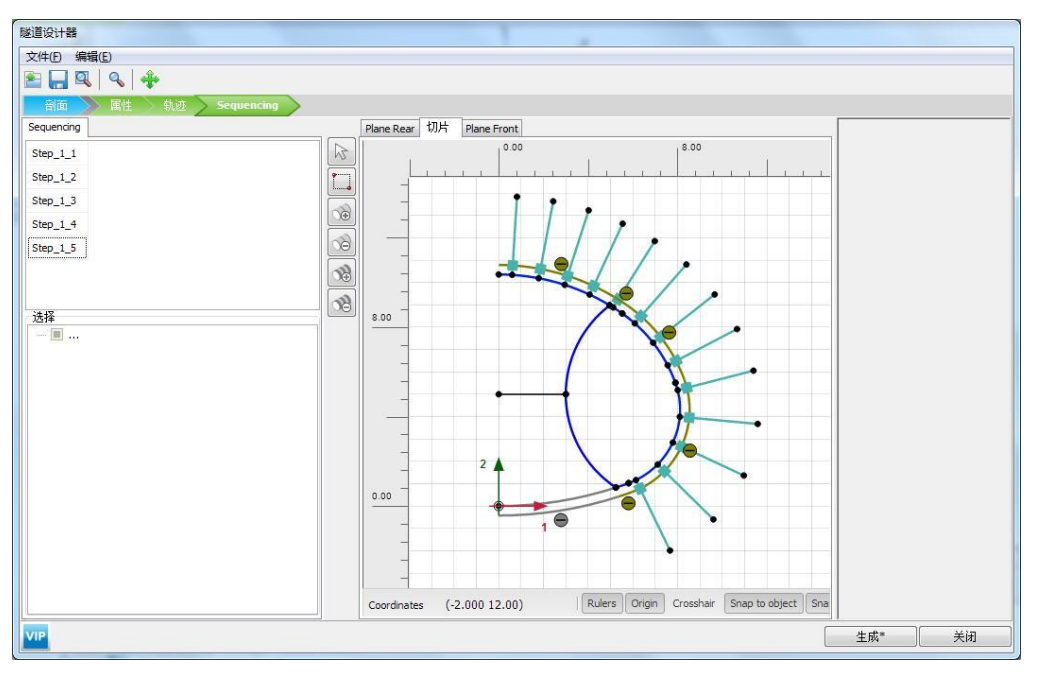

图 17 开挖下台阶

点击添加隧道阶段子步,如图 18,生成子步 Stept\_1\_6,施工衬砌、拆除临时支撑。
 选中并冻结下台阶土体,在选择窗口中激活下台阶衬砌和界面,选中代表临时支撑的板单元,在选择窗口冻结板单元;

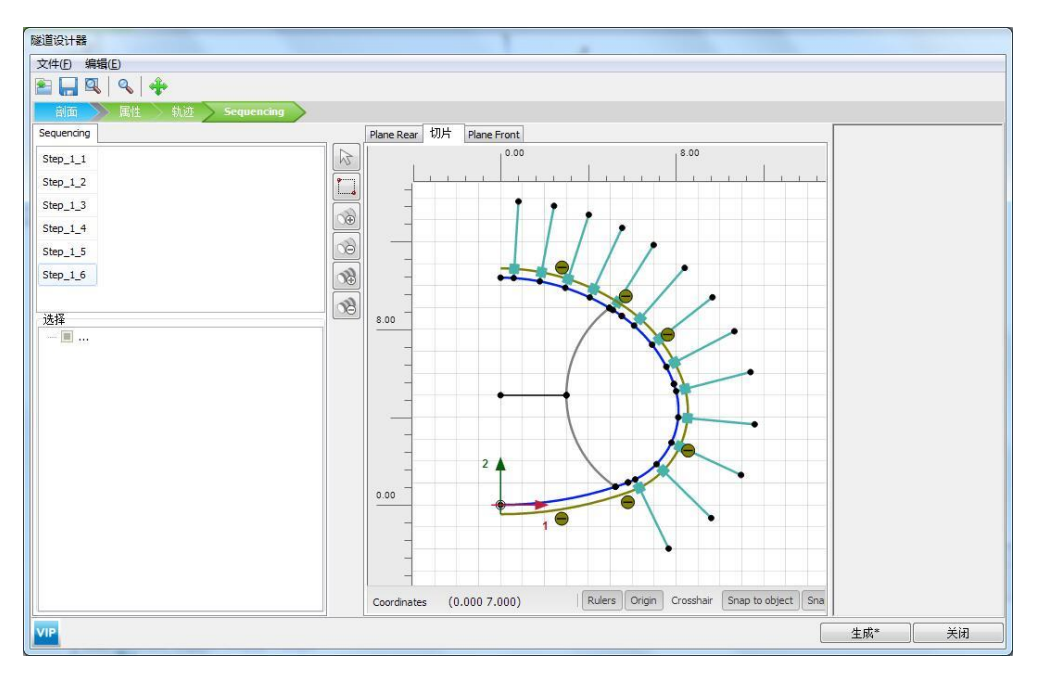

图 18 施工下台阶并拆除临时支撑

点击生成,完成对隧道的定义。隧道定义完成后如图 19 所示。

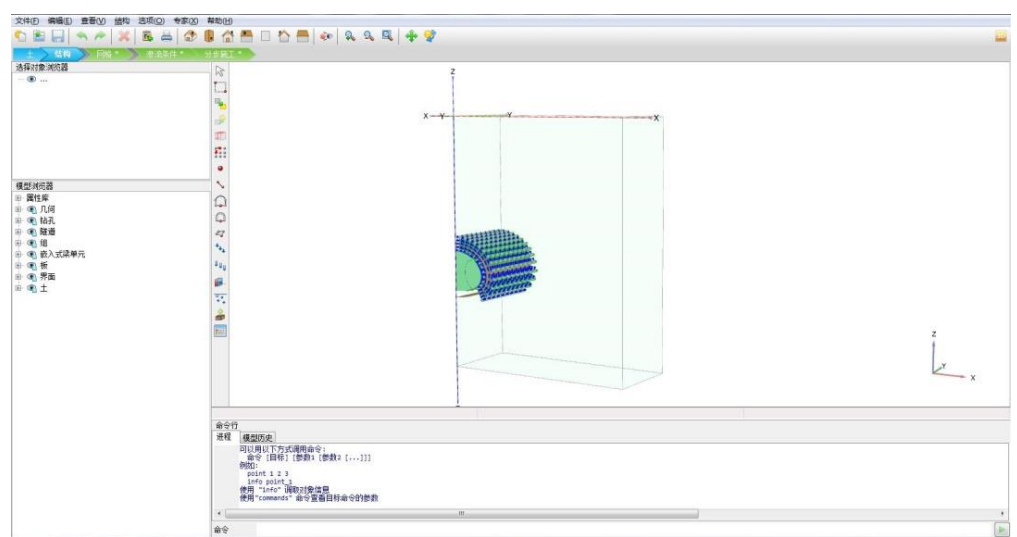

图 19 定义完成的隧道模型

#### 3. 网格划分

切换到网格模式,进行有限元网格剖分。

#### 3.1 有限元网格加密

 如图 20,程序已自动将结构单元网格进行加密,以绿色显示,其余部分未加密,以灰 色显示。

| 文件(F) 编辑(E) 查看(V) 网格 选项(O) 专家(X)                                                                                                    | 帮助(H)                                                                                    |
|----------------------------------------------------------------------------------------------------|------------------------------------------------------------------------------------------|
| 5 🖻 🗐 🔦 🎢 🗶 📓 🗇 🛛                                                                                                    | ] 🔆 🗖 🗆 🛆 🖷 🐼 🔍 🔍 🐥 😭                                                                    |
| 土 结构 网络 渗流条件 分步                                                                                                    |                                                                                          |
|                                                                                                    |                                                                                          |
| Initial phase [InitialPhase]         Image: Image: Ima |                                                                                          |
| 选择对象浏览器                                                                                                    |                                                                                          |
| - <b>@</b>                                                                                                    |                                                                                          |
| 模型浏览器                                                                                                    |                                                                                          |
| <ul> <li>■ 異性序</li> <li>● @L/F</li> <li>● @L/F</li> <li>● @L/F</li> <li>● @L/F</li> <li>● @L/F</li> <li>● @L/F</li> <li>● @L/F</li> <li>● @L/F</li> <li>■ @L/F</li> </ul>                                                                                                    |                                                                                          |
|                                                                                                    | 命令行<br>建型页度<br>info point 1<br>使用 1nfo i调双改合值号<br>3356、使用 command : 命令宣音目标命令的密数<br>13357 |
|                                                                                                    | <u> </u>                                                                                 |
|                                                                                                    | <b>命</b> 令                                                                               |

#### 图 20 有限元网格加密

#### 3.2 有限元网格自动划分和预览

- 点击 <sup>10</sup> 创建网格,设置单元分布(Element distribution)为粗。点击确认,程序自动划 分网格。
- 点击 🥰 **预览**生成的网格,图 21 为程序自动生成的网格,可以看出隧道周边网格较密。
- 单击**关闭**按钮,关闭输出窗口。

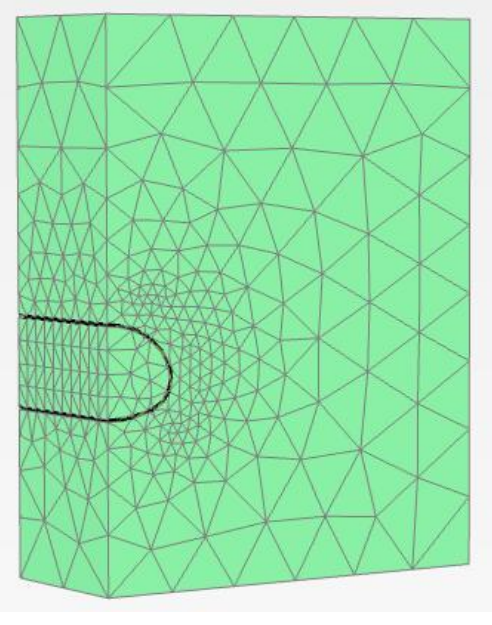

图 21 生成的网格 12

#### 4. 分步施工定义

本例模拟双侧壁导坑法开挖的施工过程。

- Initial Phase: 阶段窗口采用默认设置,计算类型: k0 过程;荷载类型:分步施工。
- Phase1: 点击添加阶段 <sup>™</sup> 添加一个新阶段,阶段窗口采用默认设置,计算类型: 塑性

计算;荷载类型:分步施工;程序自动勾选重置位移为零。如图 22 在模型浏览器》隧道菜单下右击 Tunnel\_1,在弹出窗口中点击 Advance to text tunnel step,完成第一阶段定义。

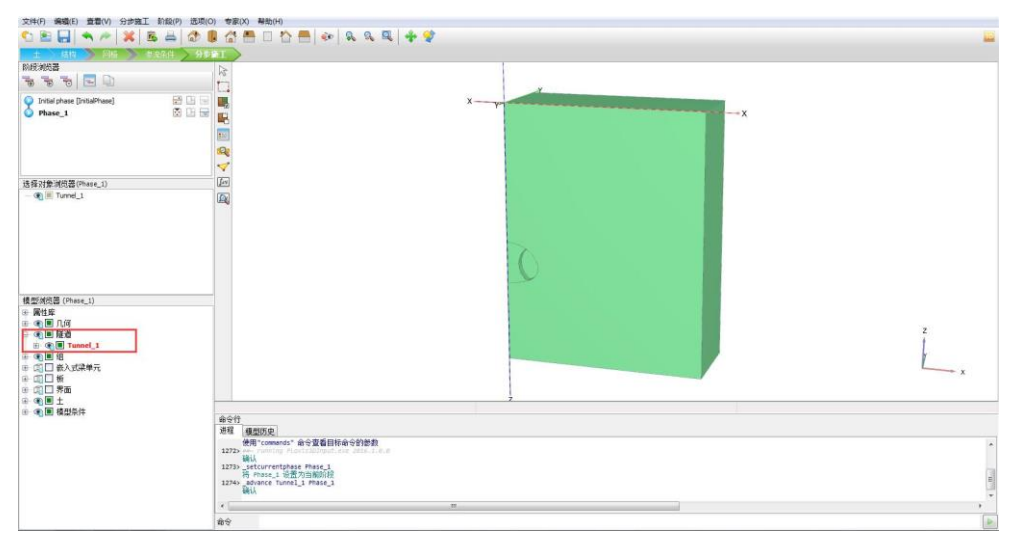

图 22 phase1 阶段定义

● Phase2: 点击添加阶段 ම 添加一个新阶段,按照 phase1 方法再次在模型浏览器右击

Tunnel\_1, 在弹出窗口中点击 Advance to text tunnel step, 完成第二阶段定义后如 图 23 所示。

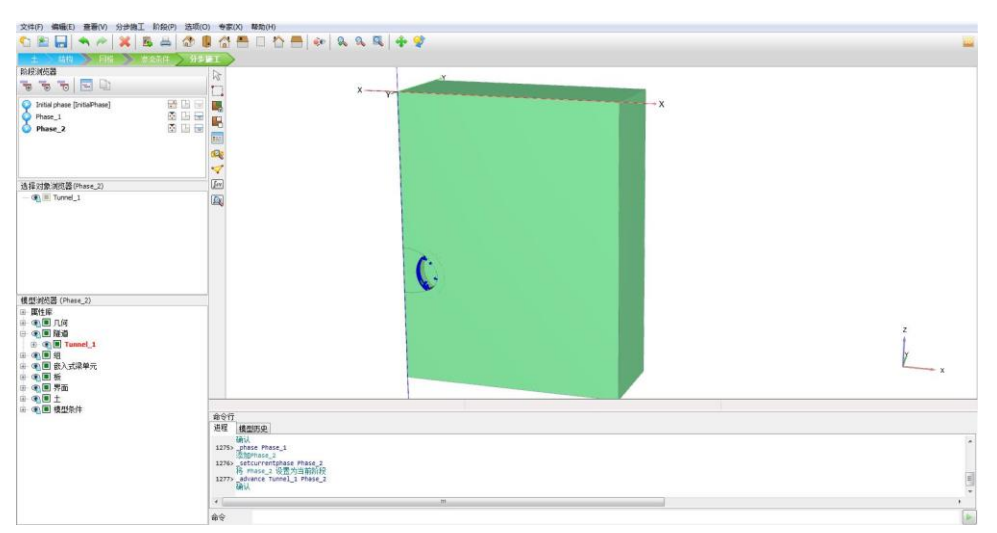

图 23 激活导坑衬砌和临时支撑

● Phase3: 点击添加阶段 🗟 添加一个新阶段,在模型浏览器右击 Tunnel\_1,在弹出窗口

中点击 Advance to text tunnel step。

- Phase4: 点击添加阶段 毫添加一个新阶段,在模型浏览器右击 Tunnel\_1,在弹出窗口
   中点击 Advance to text tunnel step。
- Phase5: 点击添加阶段 > 添加一个新阶段,在模型浏览器右击 Tunnel\_1,在弹出窗口
   中点击 Advance to text tunnel step。
- Phase6:点击添加阶段 滚添加一个新阶段,在模型浏览器右击 Tunnel\_1,在弹出窗口 中点击 Advance to text tunnel step。经过上述操作完成对双侧导坑法隧道施工完整 过程的模拟,定义完成后如图 24 所示。

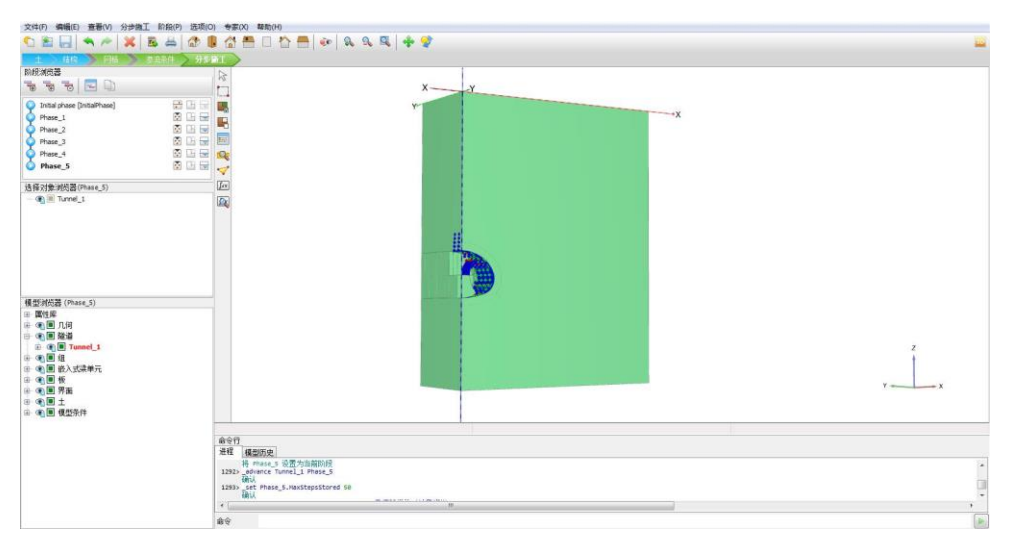

图 24 双侧壁导坑法隧道施工

#### 5. 结果查看

图 25 为隧道围岩竖向变形云图。从图中可以发现,由于开挖卸荷,隧道拱顶周围有向下的位移,最大值 6.49mm,在拱顶位置;而隧道拱底附近有向上隆起的趋势,最大位移 6.299mm。

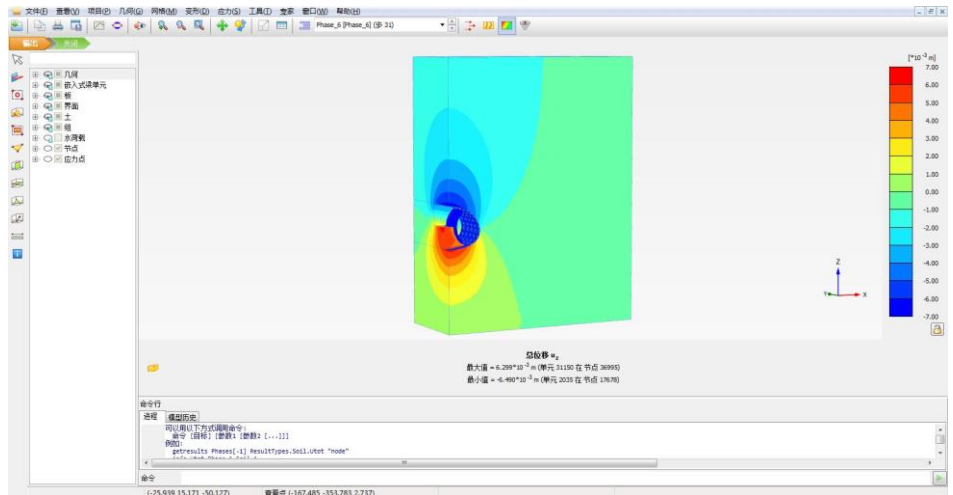

#### 图 25 围岩竖向变形

开挖之后隧道围岩主应力方向如图 26 所示,从图中可以看出,最大主应力方向发生明显偏转,开挖面周围最大主应力方向几乎与隧道断面平行,最小主应力方向与隧道断面接近垂直。随着与开挖断面距离的增加逐渐恢复到初始应力状态。

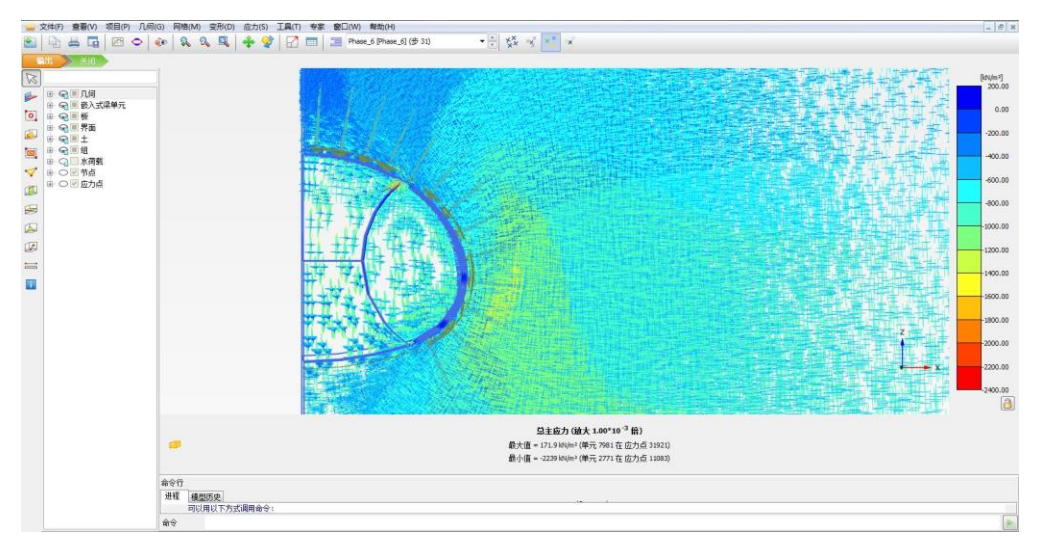

图 26 围岩主应力分布

衬砌沿隧道环向的轴力、弯矩如图 27、图 28 所示。可以看出,隧道环向轴力最大值为 2009kN/m,出现在临时支撑靠近上台阶中间位置;衬砌上轴力分布较均匀,临时支撑上不 同位置轴力差别较大。在临时支撑与隧道衬砌相交处弯矩值最大,约为 45.54kN m/m。

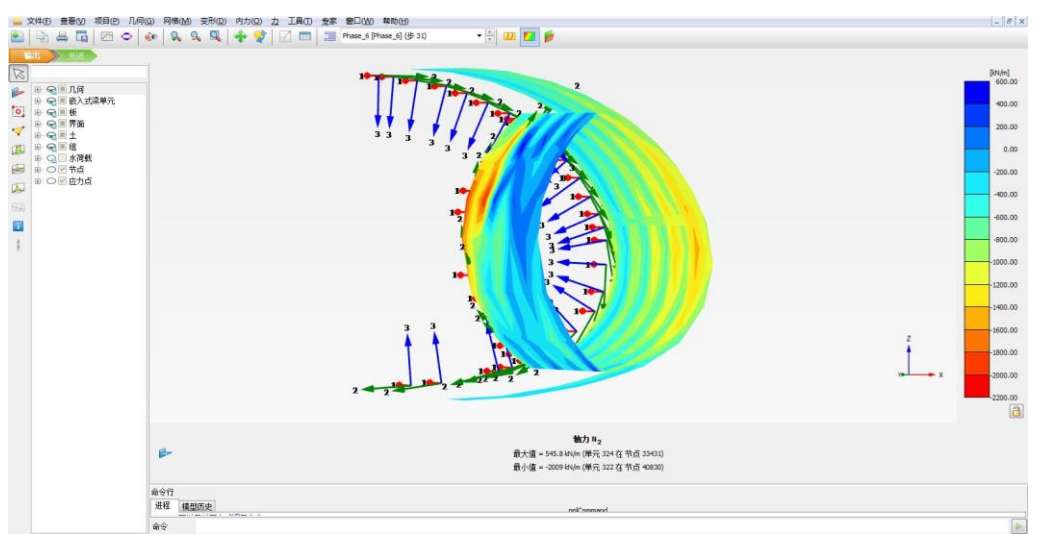

图 27 衬砌轴力 N2 云图

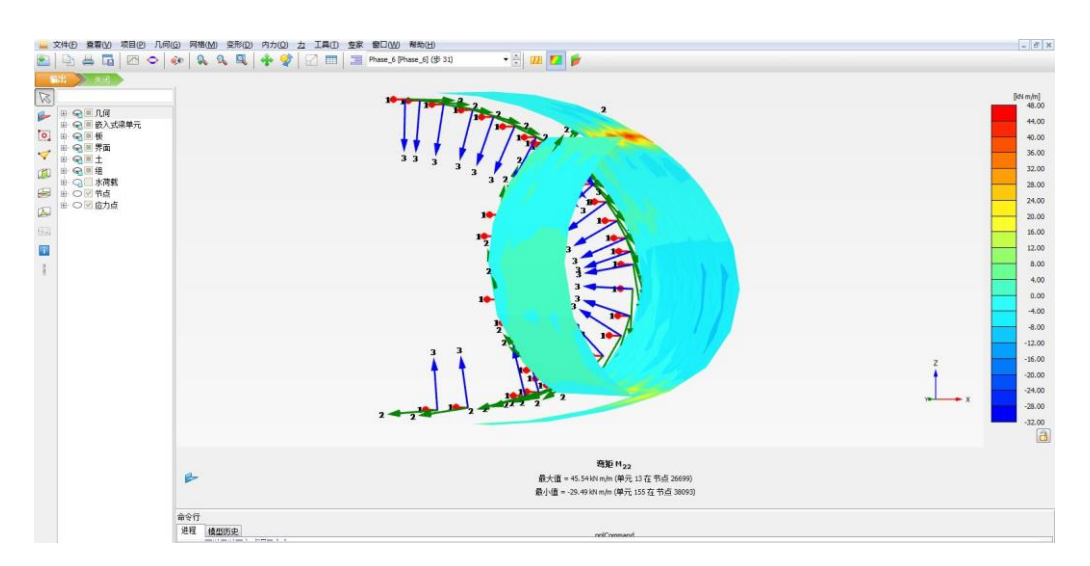

图 28 衬砌弯矩 M22 云图

本教程到此结束!